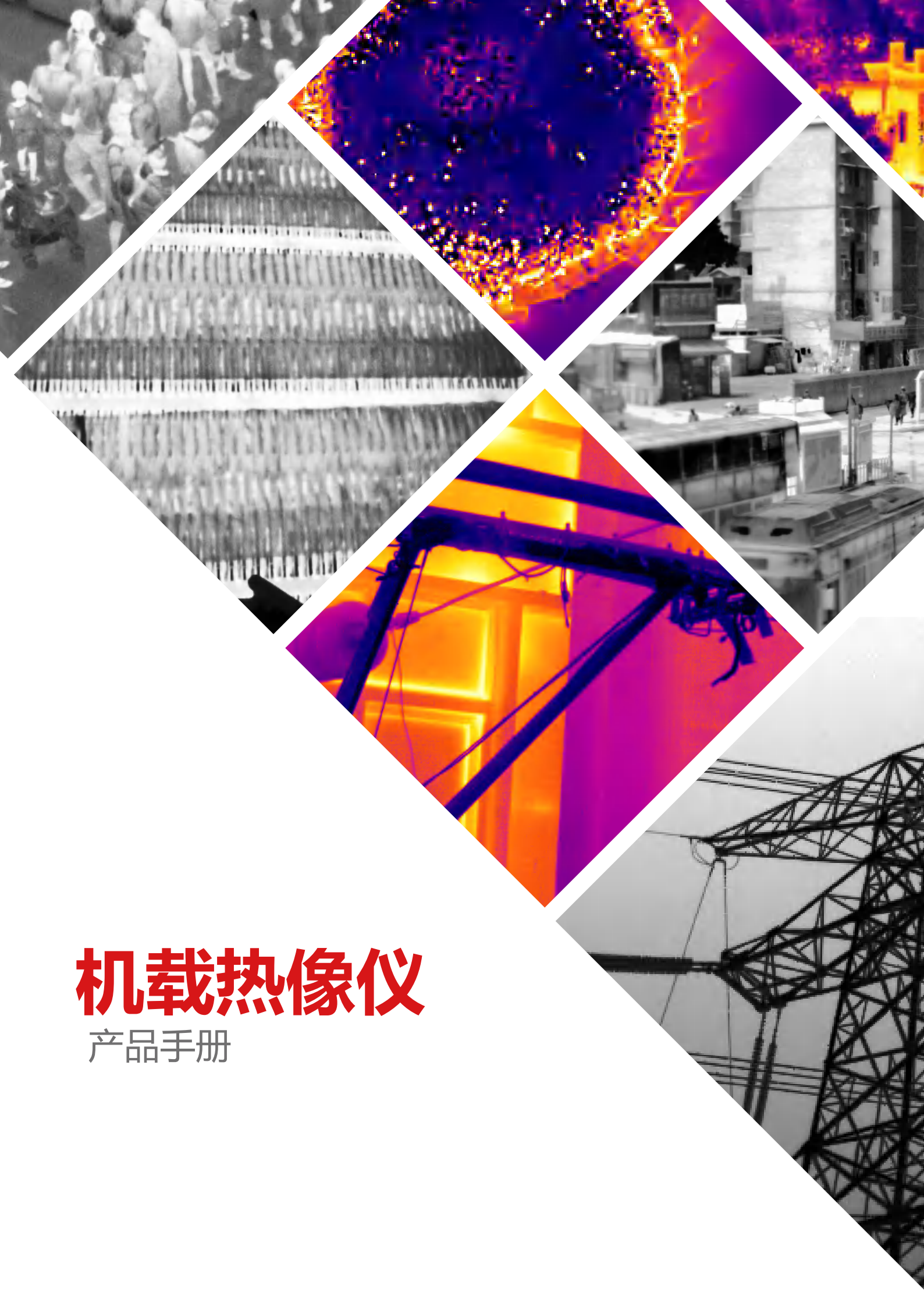

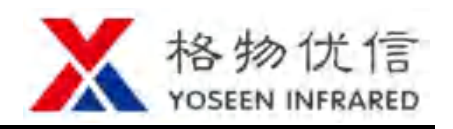

## 法律声明

#### 版权所有© 武汉格物优信科技有限公司 2019。保留一切权利。

本软件的任何部分均归属于本公司所有。未经书面许可,任何单位和个人不得以任何 形式(包括但不限于纸质、光盘、电子文件)和任何方式,进行复制、传输、转录或 翻译成任何一种语言或计算机语言。

#### 关于本手册

本手册作为指导使用。手册中所提供照片、图形、图表和插图等,仅用于解释和说明目的。由于软件升级所造成的的实际操作方式、功能设置,如有与本手册不符之处,以软件为准。

未经格物优信书面许可,本手册的全部或部分内容不得通过任何其他媒介传播。

#### 商标声明

Yoseen 为格物优信注册商标。本手册引用的所有其他商标、商品名称或者公司名称 仅用于标示目的,不作其他用途。

#### 法律免责声明

- 由格物优信制造的红外产品,从交付之日起,享有一年的保修服务。如果产品存在生产工艺或质量缺陷,格物优信有义务解决客户所购买产品的问题。对因所购产品质量问题造成的其他损失,格物优信不负有连带责任。
- 本保修不适用于任何因误用、疏忽、拆卸、事故或非正常操作而受损的产品。仅 原购人享有本保修权且不可转让。
- 格物优信经检测确认产品属于保修范围之内,可自行决定免费维修或者替换任何 此类缺陷产品。
- 格物优信无义务承担上述以外的其他责任。
- 格物优信致力于持续开发,为客户提供更加优异的红外产品,因此保留未经事先 通知而对本手册或本手册所涉及的产品进行修改或者改进的权利。此手册是为方 便用户使用和了解本公司产品而整理,我们将尽最大的努力保证本说明书内容的 准确性,但仍不能保证本手册内容的完备性。

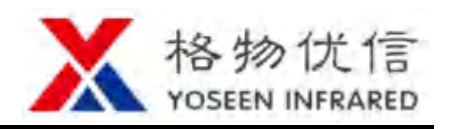

# 目录

| 目录                       | . 1  |
|--------------------------|------|
| 1. 产品简介                  | . 2  |
| 1.1 产品说明                 | ·· 2 |
| 1.2 外观尺寸                 | ·· 2 |
| 1.3 产品接口与功能              | ·· 3 |
| 1.4 产品参数                 | ·· 5 |
| 2. PWM 通道连接热像仪           | . 7  |
| 2.1 PWM 通道介绍             | ·· 7 |
| 2.2 热像仪连接                | . 8  |
| 3. 串口连接热像仪               | . 9  |
| 3.1 YoseenUart 简介 ······ | . 9  |
| 3.1.1 安装要求               | . 9  |
| 3.1.2 安装 YoseenUart      | 10   |
| 3.1.3 程序更新               | 10   |
| 3.2 操作说明                 | 11   |
| 3.2.1 热像仪连接              | 11   |
| 3.2.2 打开串口               | 11   |
| 3.2.3 配置命令               | 12   |
| 3.2.4 控制命令               | 19   |
| 4. 常见问题                  | 21   |
| 5. 维护和保养                 | 22   |
| 5.1 镜面的保养                | 22   |
| 5.2 机身的保养                | 22   |
| 5.3 保修服务                 | 22   |
| 6. 关于格物优信                | 23   |
|                          |      |

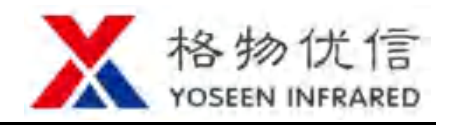

### 1. 产品简介

#### 1.1 产品说明

机载热像仪体积小巧、重量轻、接口丰富,选用进口探测器,工作稳定、性能卓越,配合独有的测温校正算法,是电力巡检、光伏电站电池检测、野外搜救等领域的首选产品。机载热像仪有模拟视频输出和 HDMI 输出两种类型产品。

- 产品特点如下:
- (1)尺寸小,专为轻型无人机设计重量轻,满足各种超小型吊舱、云台安装要求。
- (2)成像清晰,测温精准专有独特算法,图像清晰,测温准确。
- (3)无缝对接无人机飞控 支持 PWM、串口控制,支持 CVBS 和 HDMI 视频输出。
- (4) 前段数据存储

支持 TF 卡存储,实现全辐射温度流数据存储和红外视频录制。

(5) 功能丰富

支持拍照、录像、自动对焦、电子倍焦、高低温追踪、OSD 叠加等功能。 **1.2 外观尺寸** 

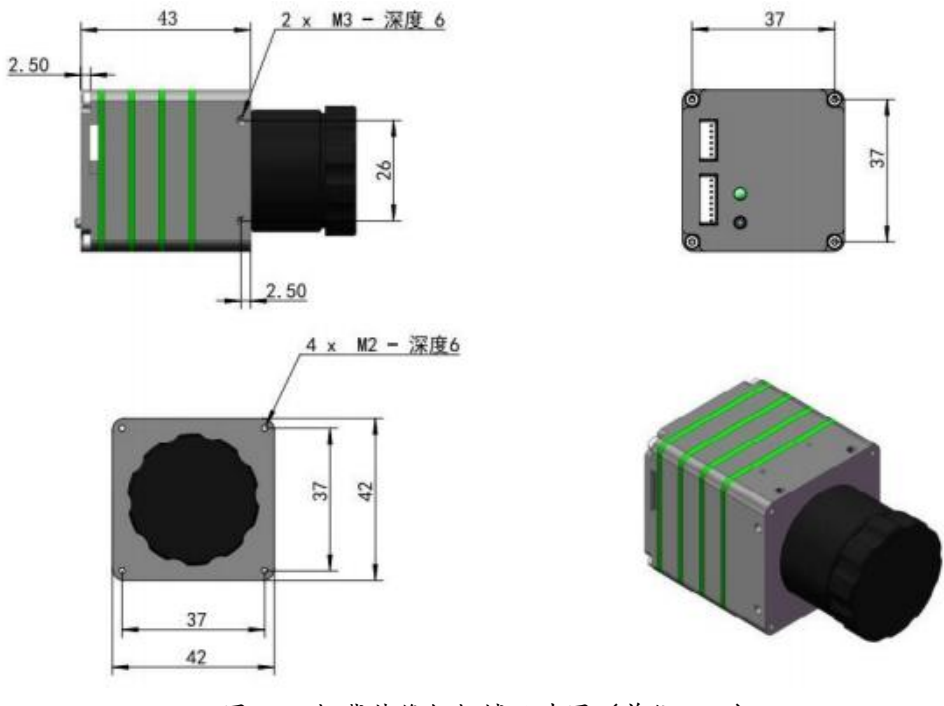

图 1.1 机载热像仪机械尺寸图 (单位:mm)

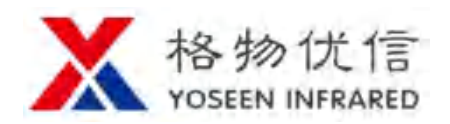

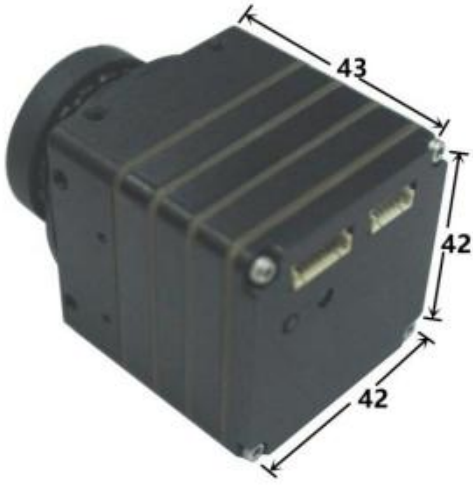

图 1.2 机载热像仪外观尺寸(单位:mm)

1.3 产品接口与功能

#### 机械接口

机载热像仪(图中搭配焦距 f=10mm 的手动镜头)机械接口如下图所示:

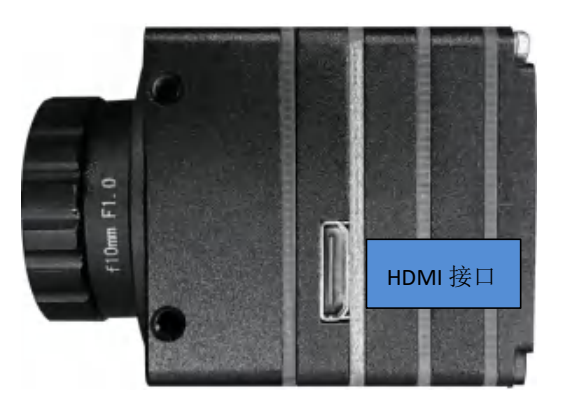

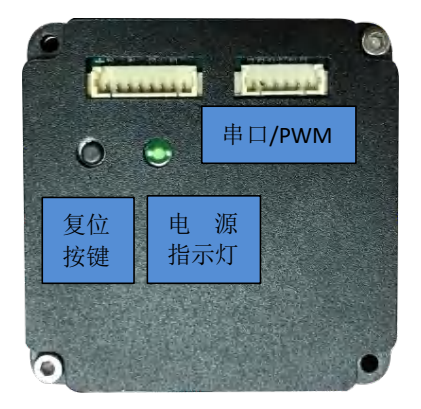

图 1.3 HDMI 输出型产品机械接口图

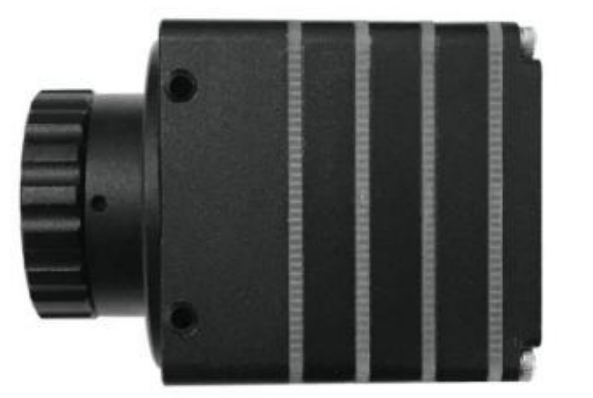

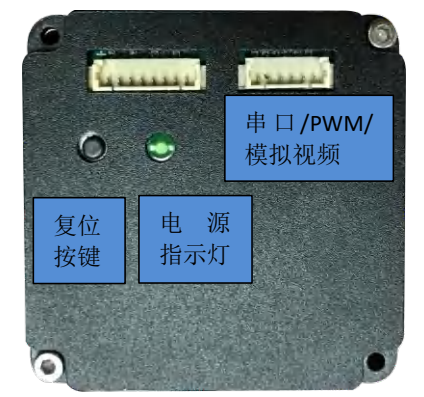

图 1.4 模拟输出型产品机械接口图

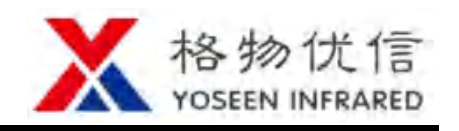

接口名称与热像仪后壳插件对应如下:

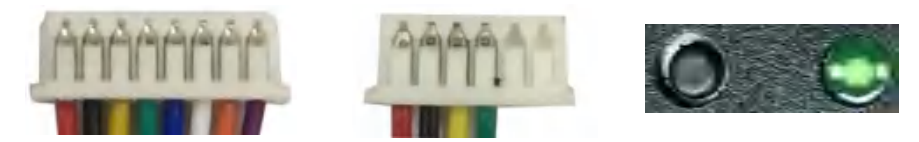

图 1.5 接线端子示意图

8PIN 接插件从左到右: 红色一UART3.3V\_RX,黑色一UART3.3V\_TX,黄色一公共地,绿色一公共地,蓝色一PWM 通道 1,白色一PWM 通道 2,橙色一PWM 通道 3,紫色—PWM 通道 4。

6PIN 接插件从左到右: 红色一DC12V,黑色一公共地,黄色一模拟视频,绿色一公共地,电动镜头负极,电动镜头正极。

复位按键输入长按6秒将热像仪恢复出厂设置。

接插件对侧面有 TF 卡插槽,支持 TF 卡,最大 32GB。推荐使用 CLASS 10 的高速 TF 卡以保证温度数据写入速度。

#### 电气接口

机载热像仪包含电源输入、PWM、串口、HDMI、模拟视频等多种电气接口,接口电气规范如下:

| 接口名称   | 电气规范                                |  |  |  |  |
|--------|-------------------------------------|--|--|--|--|
| DC12V  | 允许输入 9~15V、纹波小于 200mV 的直流电源,内部带过压和反 |  |  |  |  |
|        | 接保护,输入电压过高将导致保护电路失效                 |  |  |  |  |
| 电源指示灯  | 正常工作时电源指示灯为绿色                       |  |  |  |  |
| HDMI   | E持 HDMI 输出(与模拟视频二选一)                |  |  |  |  |
| 模拟视频   | 支持 NTSC/PAL 制式,引线接入(与 HDMI 二选一)     |  |  |  |  |
| 串口     | JART-TTL,支持无人机飞控串口、S-bus            |  |  |  |  |
| PWM    | 支持 4 路飞控 PWM 通道,可接入常见飞控系统           |  |  |  |  |
| 镜头接口   | 支持电动镜头                              |  |  |  |  |
| 按键触发   | 外部按键,长按6秒复位热像仪,恢复出厂设置               |  |  |  |  |
| TF 卡插槽 | 支持外扩 TF 卡,最大 32GB                   |  |  |  |  |
| 公共地    | 系统地,作为系统互联的公共地线                     |  |  |  |  |

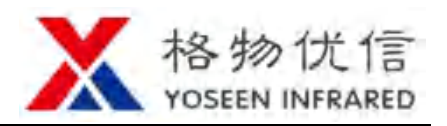

## 1.4 产品参数

## 型号参数

| 型号    | M640D                  | M384D   |  |
|-------|------------------------|---------|--|
| 红外分辨率 | 640x480                | 384x288 |  |
| 像素尺寸  | 17um                   |         |  |
| 帧频    | 30Hz                   | 50Hz    |  |
| NETD  | <b>≤50mK@25</b> ℃      |         |  |
| 工作波段  | 8~14um                 |         |  |
| 视场角   | 送回"Veccen M 系          | 同执      |  |
| 角分辨率  | 许见"Yoseen M 系列热像仪镜头列表" |         |  |
| 测温范围  | -20~150℃(可定制)          |         |  |
| 测温精度  | ±2℃                    | 或土2%    |  |

#### 通用参数

| 图像   |                              |
|------|------------------------------|
| 成像距离 | 约 20 倍焦距至无穷远                 |
| 测温模板 | 支持全局高低温追踪,支持点、线、矩形、椭圆测温模板,支持 |
|      | 模板内高低温追踪                     |
| 图像增强 | 自适应拉伸、手动增强、电子倍焦              |
| 调色板  | 白热、黑热、铁红、红饱和、用户自定义等多种调色板     |
| 调焦方式 | 手动,支持电动调焦                    |
| 数据   |                              |
| 单帧温度 | 带温度信息的 BMP 图片格式              |
| 温度流  | 全辐射温度信息存储                    |
| 数字视频 | MP4 文件,支持 HDMI 输出            |
| 模拟视频 | NTSC/PAL                     |
| 数据存储 | 支持 TF 卡扩展和存储,最大 32GB         |
| 电气接口 |                              |
| 电源   | DC9~15V,典型功耗 2.5W@25℃        |

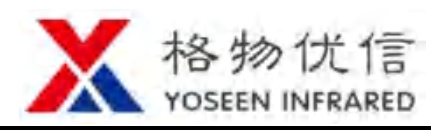

| 串口            | UART-TTL,支持无人机飞控串口、S-bus                 |  |  |  |
|---------------|------------------------------------------|--|--|--|
| PWM           | 支持 4 路飞控 PWM 输入                          |  |  |  |
| 电动镜头          | 支持电动镜头                                   |  |  |  |
| 环境参数          |                                          |  |  |  |
| 工作温度 -10~+60℃ |                                          |  |  |  |
| 储存温度          | -40° C∼+85℃                              |  |  |  |
| 湿度            | 非冷凝 10%~95%                              |  |  |  |
| 外壳防护          | IP54                                     |  |  |  |
| 抗冲击性          | 25G                                      |  |  |  |
| 抗振动性          | ì                                        |  |  |  |
| 机械参数          |                                          |  |  |  |
| 重量            | 82g (不含镜头)                               |  |  |  |
| 尺寸            | 43(L)*42(W)*42(H)mm(不含镜头)                |  |  |  |
| 安装            | 4 个 M2 正面螺纹安装孔, 2*4 个 M3 侧面螺纹安装孔, 搭配 1/4 |  |  |  |
|               | UNC-20 云台转接件                             |  |  |  |

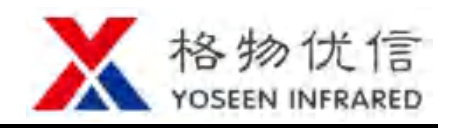

## 2. PWM 通道连接热像仪

机载热像仪产品,通过 PWM 通道(无人机)或串口通信,可实现拍照、录视频 流、录温度流、自动对焦、切换调色板、电子倍焦、调远焦、调近焦功能。数据均保 存在热像仪侧面的外扩 TF 卡内。

### 2.1 PWM 通道介绍

热像仪支持4个PWM 通道输入,一般无人机的PWM 通道为50Hz的周期信号。 系统通过判断每个周期内,高电平的持续时间来进行信息交互:当PWM 的高电平持 续时间低于 1.2ms(推荐 1ms 以下)时,逻辑判断为低;当 PWM 的高电平的持续时 间介于 1.3ms 和 1.7ms 之间(推荐 1.5ms 附近)时,逻辑判断为中,当 PWM 的高电 平的持续时间高于 1.8ms(推荐 2ms 以上)时,逻辑判断为高。

| 表 2.1 PWM 逻辑判断 |                 |              |          |  |  |
|----------------|-----------------|--------------|----------|--|--|
|                | 逻辑'低'           | 逻辑'中'        | 逻辑'高'    |  |  |
| PWM 周期信        | <b>低工 1 2mg</b> | 介于 1.3~1.7ms | <b> </b> |  |  |
| 号高电平脉宽         | 氘[] 1.2ms       | 之间           | 育了 I.8ms |  |  |

每个 PWM 通道通过切换到高低不同的逻辑,支持 2 种功能,4 个通道总共支持 8 种功能。用户可根据实际需求选用若干功能,具体功能表如下:

| 热像仪出线   | 按钮逻辑 | 功能     |
|---------|------|--------|
|         | 低    | 录制温度流  |
| P WIVII | 中    | 停止录制   |
|         | 青    | 录制视频   |
|         | 低    | 切换调色板  |
|         | 中    | 暂停     |
| (日)     | 盲    | 拍照     |
|         | 低    | 自动对焦   |
| PWW3    | 中    | 暂停     |
|         | 盲    | 电子倍焦   |
|         | 低    | 镜头近焦微调 |
| P W WI4 | 中    | 暂停     |
| (奈)     | 盲    | 镜头远焦微调 |

表 2.2 PWM 通道功能

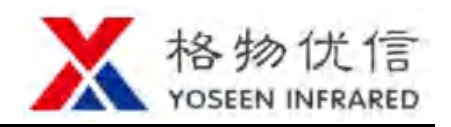

### 2.2 热像仪连接

以 R9DS 接收机和 AT9S 飞控为例:

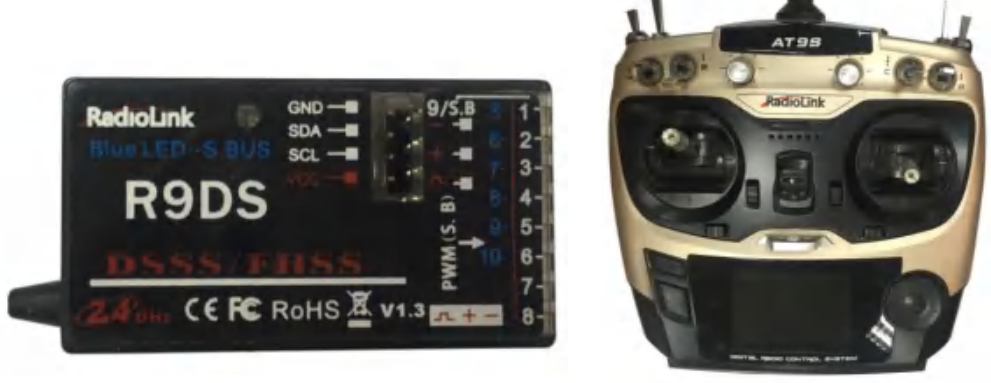

图 2.1 R9DS 接收机与 AT9S 飞控

利用配件将热像仪的 PWM 通道与 R9DS 接收机的通道连接,再将飞控与接收机 相对应的通道锁定,给热像仪接上 DC12V 电源,便可通过飞控的按键对热像仪进行 拍照、录制视频流、录制温度流、切换调色板、电子倍焦等操作。

其中拍照、录制温度流、录制视频流会在模式视频画面左上方显示录制的总帧数 信息; 当未插入 TF 卡以及 TF 卡容量低于 0.5GB 时,显示红色 SD ERR,提醒用户更 换 TF 卡,以保证飞行任务的完成。

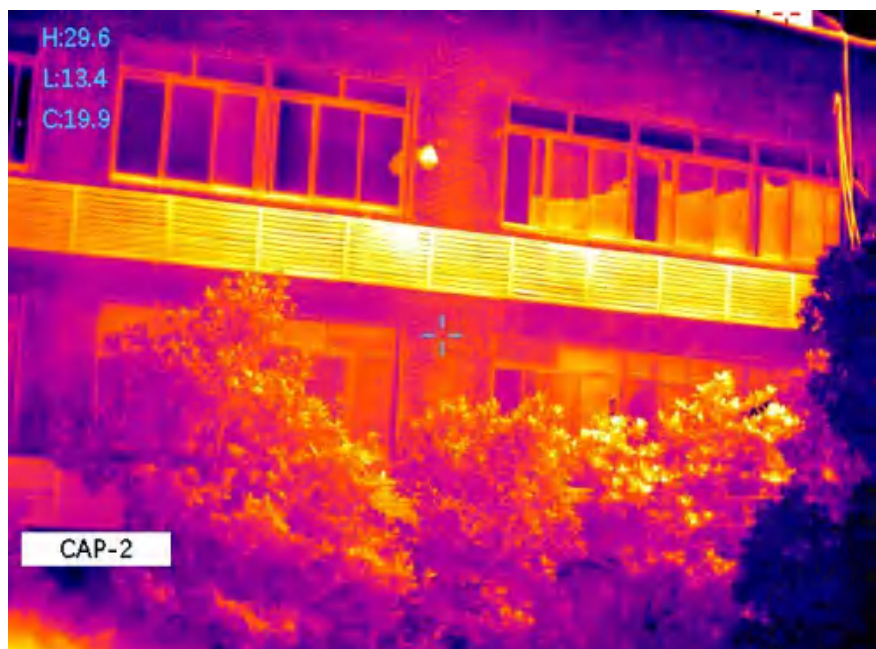

图 2.2 无人机飞行录制画面

未用到的 PWM 通道建议连接到地,以防止干扰的误触发影响正常使用。另外通过 TF 卡升级产品固件的方式请联系厂家或供应商。

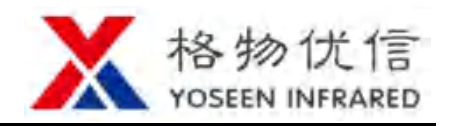

## 3. 串口连接热像仪

### 3.1 YoseenUart 简介

YoseenUart 软件是格物优信机载热像仪的配套软件,具备红外温度数据采集、显示、记录、报警等功能的专业软件。

### 3.1.1 安装要求

▶ 操作系统

YoseenUart 支持以下 PC 操作系统的以太网通信:

- Microsoft<sup>®</sup> Windows<sup>®</sup> XP, 32 位, 具备 SP2 或者更高版本
- Windows<sup>®</sup> Vista<sup>®</sup>, 32 位, 64 位
- Windows<sup>®</sup>7,32位,64位
- Windows<sup>®</sup>8,32位,64位
- Windows<sup>®</sup>10,32位,64位
- ▶ 硬件配置

为保证软件正常运行,需要如下基本硬件配置:

- CPU: 主频 1GHz 以上的处理器
- 内存: 1GB (Vista/ Win7 / Win8/Win10 用户建议 2GB 以上内存)
- 显卡:显存大于 128MB 的显卡
- 硬盘: 20G 以上硬盘空间
- 声卡: 兼容 DirectX 的声卡
- 网卡: 支持 10/100/1000Mbps 的以太网通信
- 显示器: 1024\*768 或更高分辨的显示器
- 外设: 支持键盘和鼠标操作

为更好地使用软件及支持多台热像仪操作,推荐如下硬件配置:

- CPU: 主频 2GHz 以上的双核处理器
- 内存: 2GB (Vista / Win7 / Win8/Win10 用户建议 4GB 以上内存)
- 显卡:显存大于 512MB 的显卡
- 硬盘: 50G 以上硬盘空间
- 声卡: 兼容 DirectX 的声卡
- 网卡:支持 10/100/1000Mbps 的以太网通信
- 显示器: 1920\*1080 或更高分辨的显示器
- 外设:支持键盘和鼠标操作

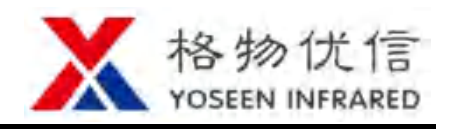

### 3.1.2 安装 YoseenUart

安装 YoseenUart 之前,请删除之前版本文件(注意保存 data 子文件夹下历史数据)并关闭占用较多资源的软件,使得安装顺利进行。

运行 YoseenUart 软件需要微软.NET Framework 4.0 补丁包的支持。如无法正常运行 YoseenUart 软件,对于 32/64 位两类操作系统,部分操作系统需要安装补丁包:

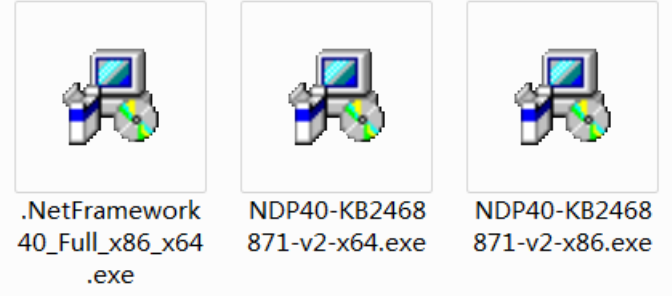

图 3.1 微软补丁安装包

- 对于 Win8/Win10, 32/64 位
   Win8 和 Win10 操作系统已经自带补丁包,无需安装。
- ▶ 对于 XP/ Vista/Win7,32 位

补丁包存放在 U 盘/.Net Framework 离线安装包 文件夹下,请先安装补丁 dotNetFx40\_Full\_x86\_x64.exe,待此补丁安装完成后,再安装补丁 NDP40-KB2468871-v2-x86.exe。安装过程可能持续几分钟,请耐心等待。

▶ 对于 Vista/Win7,64 位

补丁包存放在 U 盘/.Net Framework 离线安装包 文件夹下,请先安装补丁 dotNetFx40\_Full\_x86\_x64.exe,待此补丁安装完成后,再安装补丁 NDP40-KB2468871-v2-x64.exe。安装过程可能持续几分钟,请耐心等待。

以上补丁包仅在第一次使用 YoseenUart 时需要,如果之前已经安装,则可跳过上述步骤。

完成微软.NET Framework 4.0 补丁包安装后,将 U 盘中 YoseenUart 文件夹拷贝至 电脑,运行文件夹内 YoseenUart.exe 可执行文件,可将 YoseenUart.exe 发送至桌面快 捷方式,方便以后使用。

#### 3.1.3 程序更新

格物优信致力于为客户提供优质产品和服务,将不定期更新和发布新版本 YoseenUart软件,如有需要,请直接致电本公司或者代理商。

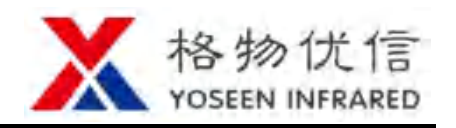

## 3.2 操作说明

串口默认参数为波特率 19200, 数据位 8, 停止位 1, 无校验。默认配置为 TTL3.3V 电平。具体添加方式详见文档《Yoseen 热像仪串口开发说明》或咨询产品供应商。

#### 3.2.1 热像仪连接

给热像仪插上 DC-12V 电源,利用串口转 USB 配件将热像仪连接到电脑,便可利用 YoseenUart 软件对热像仪进行配置与控制。

#### 3.2.2 打开串口

点击 YoseenUart.exe, 启动 YoseenUart 软件, 出现如图 3.2 的软件操作界面。使本地串口序号与设备管理器中的端口序号保持一致后,点击 打开串口 按钮。 计算机串口参数要与前端设备的参数保持一致。

| 🕲 YoseenUart v1.18. | 1101                        |                     |   | _  |    | $\times$ |
|---------------------|-----------------------------|---------------------|---|----|----|----------|
| 🔪 本地串口              | 🔊 配置命令                      | 控制命令                |   |    |    |          |
| 串口序号                | 3                           |                     |   |    |    |          |
| 波特率                 | baudrate_57600              |                     | ~ |    |    |          |
| 数据位                 | databits_8                  |                     | ~ |    |    |          |
| 停止位                 | stopbits_1                  |                     | ~ |    |    |          |
| 校验位                 | none                        |                     | ~ |    |    |          |
| 等待时间                | 300                         |                     |   |    |    |          |
|                     |                             |                     |   | 打开 | 串口 |          |
|                     | 图 3.1                       | 2 YoseenUart 软件启动界面 |   |    |    |          |
| 占 设备管理器             |                             |                     |   | -  |    | $\times$ |
| 文件(F) 操作(A) 查看      | 昏(V) 帮助(H)                  |                     |   |    |    |          |
| 🔶 🏟   📰   🛅   👔     | 🖬 🖳 💺 🗙 🖲                   |                     |   |    |    |          |
| V 🛔 DESKTOP-ARG4.   | J2U                         |                     |   |    |    | ^        |
|                     | PI 控制器                      |                     |   |    |    |          |
| > III WSD 打印进制      | 六(王/ <b>才</b> )             |                     |   |    |    |          |
| > 🔲 处理器             |                             |                     |   |    |    |          |
| > 🔜 磁盘驱动器           |                             |                     |   |    |    |          |
| > 🍇 存储控制器           |                             |                     |   |    |    |          |
| > 💼 打印机             |                             |                     |   |    |    |          |
| ✓ 算 端口 (COM 和)      | ] LPT)                      |                     |   |    |    |          |
| 📮 Silicon La        | bs CP210x USB to UART Bridg | e (COM3)            |   |    |    |          |
| ■ 通信端口(             | (COM1)                      |                     |   |    |    | ~        |
|                     |                             |                     |   |    |    |          |

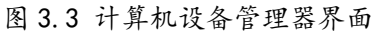

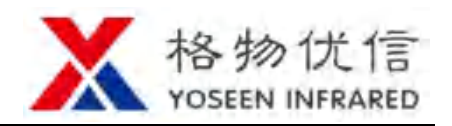

**波特率:**单位时间内载波参数变化的次数,即一个设备在一秒钟内发送了多少码 元的数据,用于说明数据传送的快慢。

**数据位:**表示一组数据实际包含的数据位数,用户可以选择修改。 停止位:用来标志一个字符传送的结束,用户可以选择修改。 校验:采用奇偶校验,判断接收的数据有无错误,用户可以选择修改。 等待时间:通过串口发送请求到接收响应的时间。

3.2.3 配置命令

| 🕲 YoseenUart v1.18.110 | 01      |        |    | - C      | ) X          |
|------------------------|---------|--------|----|----------|--------------|
| 🔀 本地串口                 | 🔊 配置命令  | 📷 控制命令 |    |          |              |
| ▲ 基本                   |         |        |    |          | _            |
| 设备序列号                  |         |        | 设备 | 基本信息     | $\mathbf{v}$ |
| 设备名称                   |         |        |    | 设备其太信員   |              |
| 设备类型                   |         |        |    |          | 8i<br>I      |
| PPA序列号                 |         |        |    | - 植拟初场信息 |              |
| 硬件版本                   |         |        |    | 串口信自     | <u>.</u>     |
| 软件版本                   |         |        |    | 飞行参数     |              |
| ▲ 数据                   |         |        |    | ALL BARX |              |
| 分辨率                    | 0x0@0Hz |        |    |          |              |
| 数据率                    |         |        | ×  |          |              |
| 发送率                    |         |        | ¥  |          |              |
| 图像翻转                   | None    |        | ~  |          |              |
|                        |         |        |    | 恢复出厂配置   |              |
| 设备升级                   |         |        |    |          |              |
|                        |         |        |    | 选择3      | 文件           |
|                        |         |        |    | 上传》      | 文件           |

图 3.4 配置命令界面

热像仪有 5 种信息配置,分别是设备基本信息、测温修正信息、模拟视频信息、 串口信息、飞行参数,以下逐一介绍如何进行配置。

恢复出厂设置:将热像仪恢复到出厂设置。

**设备升级**:选择校准文件或者更新文件,上传文件,对热像仪进行校准或者对软件进行更新,文件上传完后热像仪会自动重启。

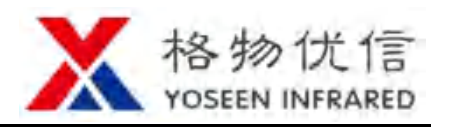

| 本地串口   | 🔬 配置命令 🛛 📷 控制命令     | <b>&gt;</b>                           |
|--------|---------------------|---------------------------------------|
| 基本     |                     |                                       |
| 设备序列号  | M384B150N16100051   | 设备基本信息 🛛 💟                            |
| 设备名称   | camera              |                                       |
| 设备类型   | M384B150MF10        | ————————————————————————————————————— |
| PPA序列号 | X20180529C055       |                                       |
| 硬件版本   | M384BHW20160101B    |                                       |
| 次件版本   | M384BSWX20180601uav | 设置信息                                  |
| da     |                     |                                       |
| 分辨率    | 384x288@50Hz        |                                       |
| 数据率    | Division_1          | v                                     |
| 发送率    | Division_1          | <b>v</b>                              |
| 图像翻转   | None                | ~ 获取成功                                |
|        |                     |                                       |
|        |                     | 恢复出厂配置                                |
| 备升级    |                     | 恢复出厂配置<br>选择文件                        |

图 3.5 设备基本信息栏

按钮。

选择设备基本信息,点击 获取信息

①基本信息:

. .. .

**设备序列号:**当前热像仪出厂序列号,此信息作为产品跟踪及售后服务用,用户 不可修改。

设备名称:当前热像仪显示名称,用户可自行修改。

设备类型:当前热像仪所属格物优信产品大类,用户不可修改。

FPA 序号:当前热像仪 FPA 序列号,用户不可修改。

硬件版本号:当前热像仪硬件程序版本号,用户不可修改。

软件版本号:当前热像仪软件程序版本号,用户不可修改。

#### ②数据信息:

分辨率:当前热像仪的分辨率,用户不可修改。

数据率:当前热像仪采集数据帧率,用户可自行修改。

发送率:当前热像仪发送温度数据帧率,用户可自行修改。

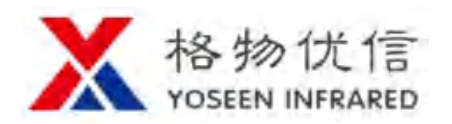

*模拟视频*:无需连接网络,连接显示器即可。只能显示画面与区域温度,无法显示所有点温度。无数字化处理,不能进行任何逻辑判断。

*网络视频流*:需连接网络,经 H.264 编码压缩,属于有损压缩,无法显示所有点 温度。数字化处理,可进行逻辑判断。

**网络温度流**:需连接网络,采用无损压缩,能显示所有点温度。数字化处理,可进行逻辑判断。

**原始帧率**:热像仪出厂时的默认帧率。

数据率与发送率对数据帧率影响如下:

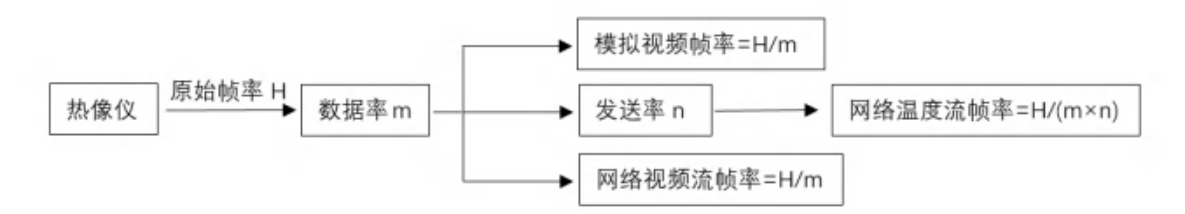

图 3.6 三种视频输出模式与数据率、发送率之间的逻辑关系

**图像翻转:**当前热像仪进行画面旋转与镜像变换,用户可选择修改。 设备基本信息设置完后,点击 设置信息 按钮,即设置成功。

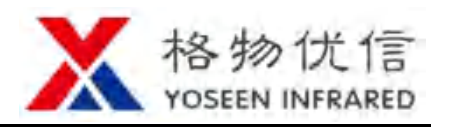

| 2)测温修⊥                                        | 上信息栏:  |            |                                       |
|-----------------------------------------------|--------|------------|---------------------------------------|
| 🕲 YoseenUart v1.18.1                          | 101    |            | – 🗆 ×                                 |
| 🔀 本地串口                                        | 💫 配置命令 | 1 控制命令     |                                       |
| ▲ 基本                                          |        |            |                                       |
| 全局发射率                                         | 0.97   |            | 测温修正信息 🛛 🗸                            |
| 红外窗口透过率                                       | 1      |            |                                       |
| 温度漂移                                          | 0      |            | ————————————————————————————————————— |
| ▲ 大气                                          |        |            |                                       |
| 开启大气修正                                        |        |            |                                       |
| 环温                                            | 20     |            | 设置信息                                  |
| 相对湿度                                          | 50     |            |                                       |
| 能见度                                           | 20     |            |                                       |
| 降雨强度                                          | 0      |            |                                       |
| 降雪强度                                          | 0      |            |                                       |
| 目标距离                                          | 200    |            |                                       |
|                                               |        |            | 恢复出厂配置                                |
| 设备升级                                          |        |            | 选择文件                                  |
|                                               |        |            | 上传文件                                  |
| ۹ <u>ــــــــــــــــــــــــــــــــــــ</u> |        | 图37测温修正信息栏 |                                       |

选择测温修正信息,点击 获取信息

①基本信息:

**全局发射率:**与测温对象发射率配合使用。当视场内所有物体的发射率一致并且 非 1.00 时,填入待测物体一致的发射率,那么测温对象的发射率无需更改。如果待 测物体发射率差异很大,全局发射率设置为 1.00,修改不同测温对象的发射率,达到 测量需求。全局发射率默认为 0.97。

按钮。

**红外窗口透过率:** 当系统安装红外窗口,透过窗口测量温度时,填入红外窗口透过率,没有则填 1.00。

**温度漂移**:当用户发现测量显示温度与实际有偏差时,可手动矫正固定偏差。 ②大气信息:

**开启大气修正:**当热像仪用于室外远距离测温时,为提高测温精度,需要勾选此项,补偿当时大气环境对测温精度的影响。室内近距离使用,无需勾选。

环温:热像仪当时使用环境的温度,默认为 20℃,用户可自行修改。

相对湿度:当时室外大气相对湿度,默认为50,用户可自行修改。

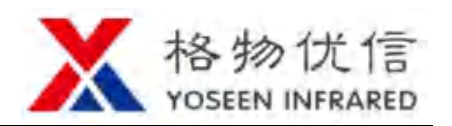

**能见度**:当时室外大气环境下的能见距离,单位 km,千米,用户可自行修改。 降雨强度:当时室外降雨量,单位 mm/h,毫米每小时,用户可自行修改。 降雪强度:当时室外降雪量,单位 mm/h,毫米每小时,用户可自行修改。 目标距离:待测物体距热像仪的距离,单位 km,千米,用户可自行修改。 测温修正信息设置完后,点击 设置信息 按钮,即设置成功。

#### 3) 模拟视频信息栏

满

| YoseenUart v1.18.11    | 01              |          |            |        | -      |      | ×          |
|------------------------|-----------------|----------|------------|--------|--------|------|------------|
| 本地串口                   | 🔊 配置命令          | 1 控制     | 命令         |        |        |      |            |
| 图像                     |                 |          |            |        |        |      |            |
| 显示标志位                  | 7               |          |            | _      | 模拟视频信息 | 3. 🗸 |            |
| 调色板类型                  | RainBow         |          |            | ~      |        |      |            |
| 算法类型                   | STRECH_TYPE_PHE |          |            | ~      | 获取值    | 息    |            |
| DDE等级                  | 1               |          |            |        |        |      |            |
| PHE增益                  | 2               |          |            |        | 设置值    | 息    |            |
| 对比度                    | 50              |          |            | _      |        |      |            |
| 亮度                     | 50              |          |            |        |        |      |            |
| 电子倍焦                   | Zoom_1          |          |            | ~      |        |      |            |
| 流媒体                    | 2457600         |          |            | _      |        |      |            |
|                        | 50              |          |            |        | 获取周    | 成功   |            |
| 设备升级                   |                 |          |            |        |        | 选择文件 |            |
|                        |                 |          |            |        |        | 上传文件 |            |
|                        | <u></u> 图       | 3.8 模拟   | 视频信息栏      |        |        |      |            |
| 选择模拟视频                 | 信息,点击           | 棘頭信息     | 按钮。        |        |        |      |            |
| ①图像信息 <b>:</b>         |                 |          |            |        |        |      |            |
| 显示标志位:                 | 1-显示调色板,2       | -显示高温    | L追踪,4-显    | 示低温追   | 踪,可    | 任意约  | 且合         |
| 调色板类型:                 | 配置模拟视频的认        | 周色板,黑    | 犬认铁红调色     | 見板,用户  | 可自行    | 修改   | 0          |
| 算法类型:一                 | 共有3种算法,         | 分别是 PH   | E、INEAR、 C | DDE,用户 | 可自行    | 选择   | 0          |
| DDE <mark>等级</mark> :当 | i选用 DDE 算法后     | ,可通过     | 调整 DDE 等   | 级,达到   | 更好的    | 显示药  | <b></b> 改果 |
| 观察需求,默                 | 认为1。只在选用        | ] DDE 算法 | 去时有效。      |        |        |      |            |
| <b>PHE 增益</b> :当       | 选用 PHE 算法后      | ,可通过     | 调整增益值,     | 达到更如   | 子地显示   | 示效果  | :,消        |

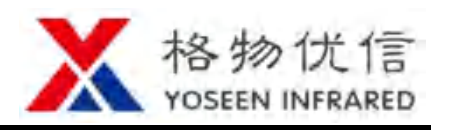

足观察需求,默认为2。只在选用 PHE 算法时有效。

对比度:颜色之间的对比程度,对比度越大,图像越清晰醒目,色彩越鲜明。默 认为50,用户可自行调整。

**亮度**: 画面的明暗程度, 默认为 50, 用户可自行调整。

电子倍焦:对热像仪拍摄画面的像素进行放大,达到画面放大效果。

②流媒体信息:

流媒体码率:数据传输时单位时间内传送的数据位数,单位为 bps (位每秒)。

流媒体关键帧间隔:即多少帧产生一个关键帧,以帧数为单位。增加间隔会降低 图像质量。

模拟视频信息设置完后,点击 设置信息 按钮,即设置成功。

| 関 YoseenUart v1.18.1   | 101            |           | - 🗆 X          |
|------------------------|----------------|-----------|----------------|
| 🔀 本地串口                 | 🔊 配置命令         | 1 控制命令    |                |
| 波特率                    | baudrate_57600 |           |                |
| 数据位                    | databits_8     |           | Y Y            |
| 停止位                    | stopbits_1     |           | ▼ 获取信息         |
| 校验位                    | none           |           | v              |
| 串口地址                   | 1              |           | 设置信息           |
|                        |                |           | 获取成功<br>恢复出厂配置 |
| ) 11 년 <b>- 11</b> 년 7 |                |           |                |
| ◎ 貸留井级                 |                |           |                |
|                        |                |           |                |
|                        |                |           | 上传文件           |
|                        |                | 图39 串口信息栏 |                |

#### 4) 串口信息栏

获取信息 选择串口信息,点击 按钮。 波特率:单位时间内载波参数变化的次数,即一个设备在一秒钟内发送了多少码

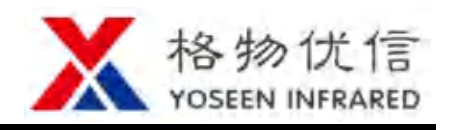

元的数据,用于说明数据传送的快慢。

数据位:表示一组数据实际包含的数据位数,用户可自行修改。
停止位:用来标志一个字符传送的结束,用户可自行修改。
校验位:采用奇偶校验,判断接收的数据有无错误,用户可自行修改。
串口地址:用于软件上区分串口所连接的多个设备。
串口信息设置完后,点击 设置信息 按钮,即设置成功。

#### 6) 飞行参数栏

| 🕲 YoseenUart v1.18.1 | 101    |                                                                                                    | – 🗆 X  |
|----------------------|--------|----------------------------------------------------------------------------------------------------|--------|
| 🔀 本地串口               | 💫 配置命令 | 2011年1月11日 1月11日 1月111日 1月111111 1月11111 1月11111111 |        |
| ▲ 坐标                 |        |                                                                                                    |        |
| 东经                   | 0      |                                                                                                    | 飞行参数 🔷 |
| 北纬                   | 0      |                                                                                                    |        |
| 高度                   | 0      |                                                                                                    | 获取信息   |
|                      |        |                                                                                                    | 设置信息   |
|                      |        |                                                                                                    | 获取成功   |
|                      |        |                                                                                                    | 恢复出厂配置 |
|                      |        |                                                                                                    |        |
| 设备升级                 |        |                                                                                                    |        |
|                      |        |                                                                                                    | 选择文件   |
|                      |        |                                                                                                    | 上传文件   |
|                      | I      | 图 3.10 飞行参数信息                                                                                                    |        |

选择飞行参数信息,点击 获取信息 按钮。 实时显示无人机所在位置信息,并保存在文件中。

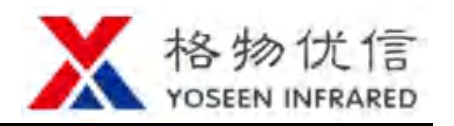

#### 3.2.4 控制命令

对热像仪进行切换调色板、切换电子倍焦、录制温度流、截图、录制视频流以及 添加测温对象等操作。

Voceen Lart v1 18 1101

| YoseenUart v1.18.1       | 101           |     |             |      |    |      |     |     |        | -   |       | ×      |
|--------------------------|---------------|-----|-------------|------|----|------|-----|-----|--------|-----|-------|--------|
| 🔀 本地串口                   | <u>え</u> 配置命令 |     | 📸 控制        | 命令   |    |      |     |     |        |     |       |        |
| 控制                       |               |     |             | 保存   |    |      |     |     |        |     |       |        |
| 手动挡板校零                   | 切换调色板         | 切换电 | 已子倍焦        | 开始录  | 温度 |      | 停止器 | 录温度 |        |     | 截图    |        |
| 切换测温档位                   | Auto          |     |             | 开始录  | 视频 |      | 停止器 | 录视频 |        |     |       |        |
| 设置时间                     | 获取时间          |     |             |      |    |      |     |     |        |     |       |        |
| 测温                       |               |     |             |      |    |      |     |     |        |     |       |        |
| <ul> <li>✓ 基本</li> </ul> |               |     |             |      | 序号 | 报警   | 最高社 | 最高温 | 最高調    | 最低法 | 最低法   | 最低     |
| 测温对象序号                   | 2             |     |             |      | 0  | none | 0.0 | 0   | 0      | 0.0 | 0     | 0      |
| 测温对象类型                   | point         | ~   | 添加测         | 温对象  | 0  | none | 0.0 | 0   | 0      | 0.0 | 0     | 0      |
| 发射率                      | 0.97          |     |             |      | 0  | none | 0.0 | 0   | 0      | 0.0 | 0     | 0      |
| ▲ 振警                     |               |     |             |      | •  | none | 0.0 | v   | •      | 0.0 | •     | 0      |
| 报警类型                     | none          | ~   |             |      | 0  | none | 0.0 | 0   | 0      | 0.0 | 0     | 0      |
| 报警最小值                    | 0             |     |             |      | 0  | none | 0.0 | 0   | 0      | 0.0 | 0     | 0      |
| 报警最大值                    | 0             |     | 而你未知问道》     | NS   | 0  | none | 0.0 | 0   | 0      | 0.0 | 0     | 0      |
| ▲点                       |               |     |             |      | 0  | none | 0.0 | 0   | 0      | 0.0 | 0     | 0      |
| 点X坐标                     | 0             |     |             |      | -  |      | 0.0 | ·   | Č      | 0.0 | °     | °      |
| 点Y坐标                     | 0             |     |             |      | 0  | none | 0.0 | 0   | 0      | 0.0 | 0     | 0      |
| 点半径                      | 0             |     | 设置息示机       |      | 0  | none | 0.0 | 0   | 0      | 0.0 | 0     | 0      |
| 4 线                      |               |     | OCILI MENTO | 1005 | 0  | none | 0.0 | 0   | 0      | 0.0 | 0     | 0      |
| 线X0坐标                    | 0             |     |             |      | 0  | none | 0.0 | 0   | 0      | 0.0 | 0     | 0      |
| 线 <u>Y0</u> 坐标           | 0             |     |             |      | -  |      | 0.0 | ·   | -<br>- | 0.0 | ~<br> | ٠<br>• |
| 线X1坐标                    | 0             |     |             |      | 0  | none | 0.0 | 0   | 0      | 0.0 | 0     | 0      |
| 线¥1坐标                    | 0             |     | 获取测         | 里结果  | 0  | none | 0.0 | 0   | 0      | 0.0 | 0     | 0      |
|                          | 0             |     |             |      | 0  | none | 0.0 | 0   | 0      | 0.0 | 0     | 0      |
| 2日形取小4坐称                 | 0             |     |             |      | 0  | none | 0.0 | 0   | 0      | 0.0 | 0     | 0      |
| 地形取大型坐标                  | 0             |     |             |      | -  |      | 0.0 | -   | -      | 0.0 | -     | -      |
| 2日形取小1坐称                 | 0             |     |             |      | 0  | none | 0.0 | 0   | 0      | 0.0 | 0     | 0      |
| 把比取大1坐你                  | 0             |     |             |      |    |      |     |     |        |     |       |        |

#### 图 3.11 控制命令界面

1) 控制栏

手动挡板校零:点击图标完成一次人工挡板校零。测温型红外热像仪需要校零挡 板消除温度漂移,热像仪内部已开启自动校零控制。

切换调色板:点击图标对调色板进行循环切换。

切换电子倍焦:点击图标进行1倍、2倍、4倍的电子倍焦循环切换。

切换测温档位:对于多档测温热像仪,用户可根据需求选择测温档位;对于单档

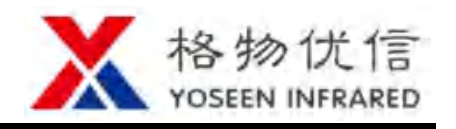

按钮即可添加成功。

测温热像仪,测温档位无法选择。

设置时间:点击图标使热像仪时间与所连接计算机时间同步。

获取时间:点击图标显示当前热像仪时间。

2)保存栏

开始录温度:点击图标开始录制温度流,并保存到 SD 卡。

停止录温度:点击图标停止保存温度流。

截图:点击图标保存单帧温度数据到 SD 卡。

开始录视频:点击图标开始录制视频流,并保存到 SD 卡。

停止录视频:点击图标停止录制视频流。

3)测温栏

①基本信息:

测温对象序号:输入添加的测温对象序号,0代表全局测温对象,1代表中心测温对象,2-15代表局部测温对象,添加点、线、矩形、椭圆测温对象时输入2-15。

测温对象类型:可选择点测温、线型测温、矩形测温、椭圆测温。

发射率: 全局发射率, 默认为 0.97, 用户不可修改。

**②报警:**可设定报警类型,以及报警的最大值和最小值。

③点:添加点测温对象时,输入点测温对象的坐标及半径

**④线**:添加线型测温对象时,输入线的起点与终点的坐标。

**⑤矩形**:添加矩形测温对象时,输入矩形左下角与右上角的点坐标;添加椭圆测 温对象时,输入椭圆外接矩形的左下角与右上角的点坐标。

设定好测温对象的基本信息后,点击 添加测温对象

删除测温对象:输入待删除的测温对象序号后点击 **删除测温对象 3** 按钮即可删除。

设置显示标志:输入显示对象对应的数字后点击 设置显示标志 1 按钮 即设置成功。1代表调色板,2代表高温追踪,4代表低温追踪,可随意组合。

点击 获取测量结果 按钮可获取测温对象的测温结果

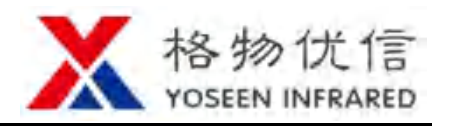

## 4. 常见问题

当热像仪和软件在工作过程中出现下表的故障时,请先按推荐操作解决故障。 如无法解决,请联系供应商或者格物优信。

| 故障现象      | 预估原因 解决办法 |              |  |  |  |  |
|-----------|-----------|--------------|--|--|--|--|
| 山海北二亿不宜   | 未接入电源适配器  | 接入电源适配器      |  |  |  |  |
| 电源值小为个党   | 电源适配器故障   | 更换电源适配器      |  |  |  |  |
| 飞惊竭佐生习    | 热像仪出线接反   | 按产品手册线序正确连接  |  |  |  |  |
| 心招徕作大火    | 飞控故障      | 更换飞控         |  |  |  |  |
| 网络土汁珊相效田  | 未调焦清晰     | 手动或电动调焦至成像清晰 |  |  |  |  |
|           | 超过测温量程    | 更换热像仪或缩小测温范围 |  |  |  |  |
|           | 挡板机械故障    | 联系供应商或格物优信   |  |  |  |  |
| 图像不达连恐双米  | 权見汨ギナル    | 更换高性能热像仪或更改场 |  |  |  |  |
|           | 切京価左入小    | 景选项          |  |  |  |  |
|           | 环境温度急剧变化  | 软件手动挡板校零     |  |  |  |  |
|           | SD 卡损坏    | 更换 SD 卡      |  |  |  |  |
| 3D 下儿休什又什 | 飞控控制故障    | 检查飞控连接       |  |  |  |  |
| 软件无响应     | 数据传输冲突    | 等待响应         |  |  |  |  |
|           | 未知原因      | 重启软件         |  |  |  |  |
| 串口未找到     | 驱动未安装     | 打开驱动安装包,安装驱动 |  |  |  |  |

表 4.1 常见问题

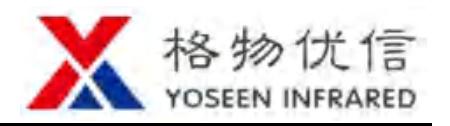

## 5. 维护和保养

### 5.1 镜面的保养

镜面表面镀有防反射镀膜,沾有灰尘、油脂、指纹等时会产生有害物质并导致其 性能下降或引起刮痕、发朦等,一旦发现发现污垢请按照以下方式处理:

(1) 沾染灰尘

使用无油软刷或吹风机轻轻拭去。

(2) 沾染油脂或指纹

将水滴或油用软布轻轻拭去并使之干燥,再用无油棉布或镜头清洁纸沾上酒精 或镜头清洁液擦拭。

## 5.2 机身的保养

清洁机身可用柔软的干布擦拭,若遇污垢难以清除,请用干净的软布蘸取少量中 性清洁剂轻轻拭去,之后再擦干。请勿使用如酒精、苯或稀释剂等挥发性溶剂,或者 强烈的、带有研磨性的清洁剂,否则会损坏表面涂层,或降低设备工作性能。

### 5.3 保修服务

(1)由格物优信制造的红外产品,从交付之日起,享有一年的保修服务。如果产品存在生产工艺或质量缺陷,格物优信有义务解决客户所购买产品的问题。对因所购产品质量问题造成的其他损失,格物优信不负有连带责任。

(2)本保修不适用于任何因误用、疏忽、拆卸、事故或非正常操作而受损的产品。 仅原购人享有本保修权且不可转让。

(3)格物优信经检测确认产品属于保修范围之内,可自行决定免费维修或者替换 任何此类缺陷产品。

(4) 格物优信无义务承担上述以外的其他责任。

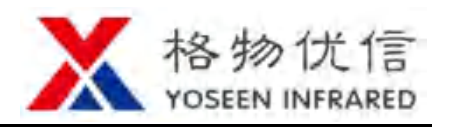

## 6. 关于格物优信

武汉格物优信科技有限公司 2016 年成立于湖北武汉东湖新技术开发区,是一家专业从事红外热像仪及相关系统产品研发、生产及销售的高新技术企业、双软企业。公司拥有多项自主知识产权,是湖北省引进海外高层次人才"百人计划"、光谷"3551人才计划"人才企业,取得了 ISO9001 质量管理体系认证。

公司拥有优秀的技术研发团队,团队成员来自海内外知名高校,公司独立自主研 发的在线式红外热像仪、红外测温模组等明星产品,性能卓越、品质优良,广泛应用 在电力、安防、冶金、轨道交通等行业,为用户提供稳定可信赖的非接触式测温解决 方案。

格物优信坚持诚信立业的原则,不断开拓创新,致力于为客户提供优质、卓越的 红外产品和服务,力争成为世界一流的红外产品研发生产企业!

更多信息请来电垂询或访问 www.yoseenir.com